## ADDING ITEMS TO CITY PRIVATE CONSTRUCTION AGREEMENTS

Your User Name and Password will be provided to you. https://lincoln.masterworkslive.com/Modules/USRMGMT/Login.aspx

#### Log in Screen:

| aurigo"<br>MASTER <b>WORKS</b> "                                                                                                    |                                                                                                    |
|----------------------------------------------------------------------------------------------------|----------------------------------------------------------------------------------------------------|
| User Name or Email Address                                                                                                    |                                                                                                    |
| dosborne@lincoln.ne.gov                                                                                                    |                                                                                                    |
| Password                                                                                                    | Home                                                                                                    |
| ••••••                                                                                                    | Menu Favorites                                                                                                    |
|                                                                                                    |                                                                                                    |
| Login         New User!       Forgot password?         When you first log in to MasterWorks, the shortcut to Projects is at the bottom of the page. | <ul> <li>Enterprise Search</li> <li>Enterprise Reports</li> <li>My Tasks</li> <li>My Reports</li> <li>Online Users</li> <li>Favorite Management</li> <li>Recent Projects</li> <li>EO 90234, Sanitary sewer, 48th &amp; Leighton, NV</li> <li>EO 90237, Paving, 48th and Leighton, NW Corr</li> <li>EO 90836, Water main, Southwest Village Heig</li> <li>EO 90867, Sanitary sewer, Covenant Addition</li> <li>NW 48th Street from W. Vine to W. Adams Projet</li> </ul> |
|                                                                                                    | <ul> <li>Home</li> <li>Projects</li> <li>Library</li> <li>Administration</li> </ul>                                                                                                    |

The projects will be added by the Contract Administrators and you will be added to the projects.

To find your project – once you click on the Projects shortcut, it will open the project list. In the blank space at the top of the Project column enter the EO# and click the Filter button and choose Contains.

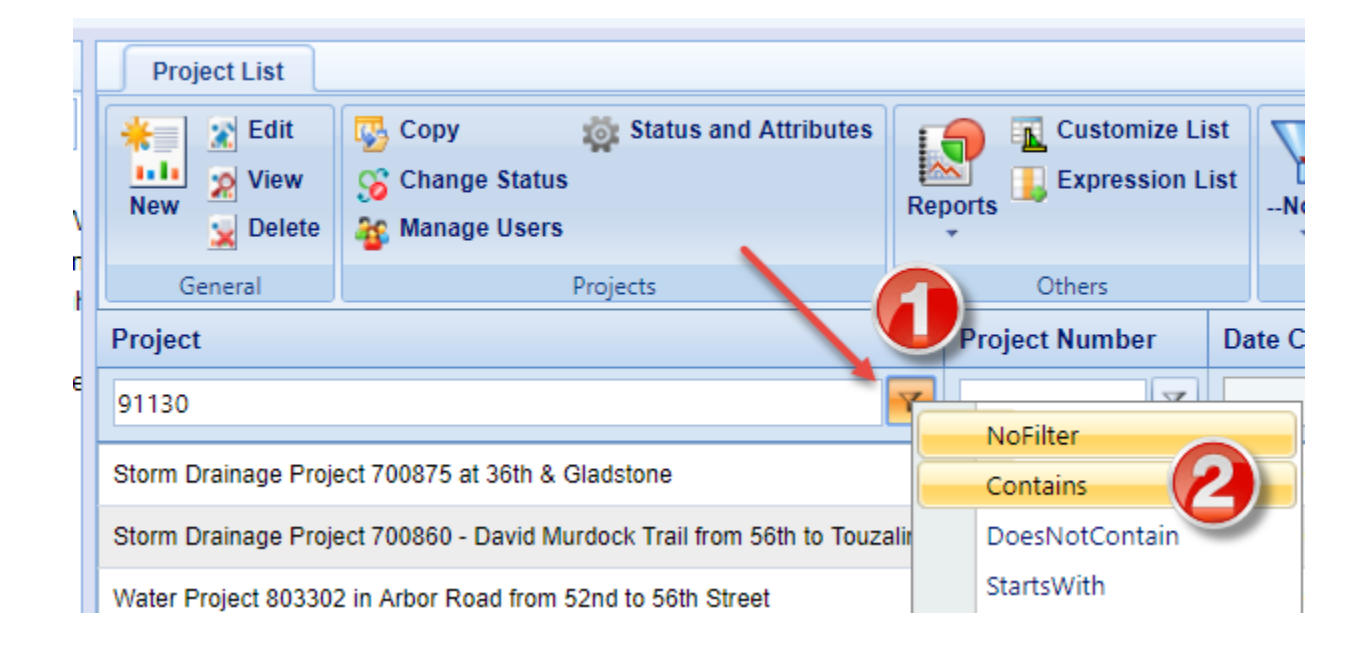

It will appear in the list. Double click on it and it will show up in the left column. Click the + sign at the top of the list and it will expand the project.

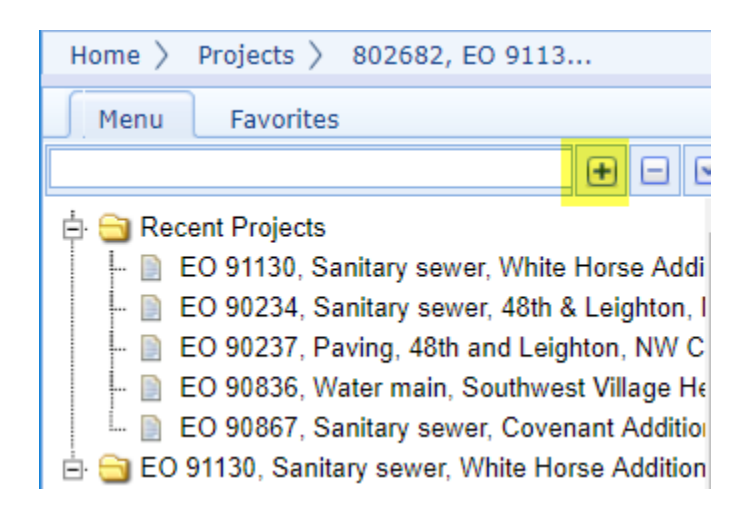

To add items, go down to Scope of Work under the Contracts folder.

| Home > Projects > 802682, EO 9113                        |
|----------------------------------------------------------|
| Menu Favorites                                           |
|                                                          |
| 🗄 😋 Recent Projects                                      |
| - 📄 EO 91130, Sanitary sewer, White Horse Addi           |
| - 📄 EO 90234, Sanitary sewer, 48th & Leighton, I         |
| EO 90237, Paving, 48th and Leighton, NW C                |
| – 📄 EO 90836, Water main, Southwest Village He           |
| L. EO 90867, Sanitary sewer, Covenant Addition           |
| E Section EO 91130, Sanitary sewer, White Horse Addition |
| - My lasks                                               |
| Metadata Saarah                                          |
| Bid Estimate Information                                 |
|                                                          |
| Project Cost Sheet                                       |
|                                                          |
| EO 91130. Sanitary sewer. White Horse A                  |
| - D My Tasks                                             |
| 🗄 🔄 Configurations                                       |
| - 📄 Settings                                             |
| 📄 Worksite Map                                           |
| 📄 Contractors                                            |
| 📄 Key Contacts                                           |
| 💷 📄 Contractual Terms and Conditions                     |
| 🖻 🚔 Scope of Work                                        |
| L <mark>. 📄 Item</mark>                                  |
| Im Documents                                             |

On the right half of the screen will be the Item List. Click New, then Add Multiple.

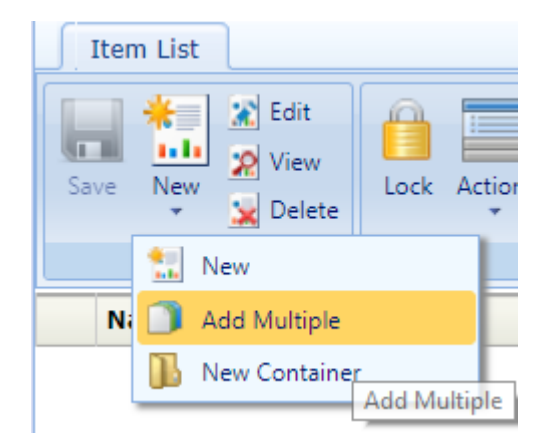

In the Standard Item list field, choose **2020 Lincoln Standard Items** then click Add.

| Add Sta       | ndard    | Items                                                                                |       |
|---------------|----------|--------------------------------------------------------------------------------------|-------|
| Save Can      | el 🔁     | Add<br>Remove                                                                        |       |
| G             | eneral   |                                                                                      |       |
| Standard Ite  | m list : | Select One 🔻                                                                         | Ignoi |
|               |          | Select One                                                                           | <br>_ |
|               | Pay It   | 2020 Lincoln Standard Items                                                          | D     |
| No Data avail | able.    | 2017 Lincoln Standard Items<br>2011 Lincoln Standard Items<br>Lincoln Standard Items | _     |

All the Pay Items will be ready for you to select your items.

| Sta | ınd | ard Items         |                          |
|-----|-----|-------------------|--------------------------|
| 4 s | ele | cted of total 867 |                          |
| C   |     | Pay Item No.      | Description              |
|     | 2   | 01.04001          | Pavt & Sidewalk Rem      |
| C   |     | 01.05001          | Sawing, Type "A"         |
|     | 2   | 01.06001          | Sawing, Type "B"         |
| C   |     | 01.07001          | Sawing, Type "C"         |
| C   |     | 01.08001          | Sawing, Type "D"         |
|     | 1   | 01.09001          | Wheel Sawing             |
|     | •   | 01.11001          | Adj MH to Grade          |
| C   |     | 01.12001          | Adj Inlet to Grade       |
|     | 1   | 01 12002          | Adi Grate Inlet to Grade |
|     |     |                   | Add Close                |

Choose your items and click Add and Close. On the next screen click Save.

Now you will need to enter the Quantities.

|    | Item List                                                                                                    |                           |          |             |                                  |                             |      |          |                  |      |
|----|----------------------------------------------------------------------------------------------------|---------------------------|----------|-------------|----------------------------------|-----------------------------|------|----------|------------------|------|
| Si | ave New Delete                                                                                                    | Lock Actions Refresh Line | e Number | Reports Fil | Er Rat List Customize List C Gro | ups<br>el Import / Export + |      |          |                  |      |
|    | General                                                                                                    | Item Details              |          |             | Others                           |                             |      |          |                  |      |
|    | Name                                                                                                    |                           | Line Nur | nber        | Item Description                 | Group                       | Unit | Quantity | Unit Price in \$ | Amou |
|    | 😑 🚞 GENERAL                                                                                                    |                           |          |             |                                  |                             |      |          |                  |      |
|    |                                                                                                    |                           | 1        |             | Const Staking                    | Default                     | LS   | 0.0000   | 0.0000           |      |
|    | <b>e 01.03001</b>                                                                                                    |                           | 2        |             | Property Pin Establishment       | Default                     | EA   | 0.0000   | \$ 0.0000        |      |
|    | ⊕ □ 01.05001                                                                                                    |                           | 3        |             | Sawing, Type "A"                 | Default                     | LF   | 0.0000   | \$ 0.0000        |      |
|    | ①     ①     1.06001     ③     ③     ③     □     □     □     □     □     □     □     □     □     □     □     □     □     □     □     □     □     □     □     □     □     □     □     □     □     □     □     □     □     □     □     □     □     □     □     □     □     □     □     □     □     □     □     □     □     □     □     □     □     □     □     □     □     □     □     □     □     □     □     □     □     □     □     □     □     □     □     □     □     □     □     □     □     □     □     □     □     □     □     □     □     □     □     □     □     □     □     □     □     □     □     □     □     □     □     □     □     □     □     □     □     □     □     □     □     □     □     □     □     □     □     □     □     □     □     □     □     □     □     □     □     □     □     □     □     □     □     □     □     □     □     □     □     □     □     □     □     □     □     □     □     □     □     □     □     □     □     □     □     □     □     □     □     □     □     □     □     □     □     □     □     □     □     □     □     □     □     □     □     □     □     □     □     □     □     □     □     □     □     □     □     □     □     □     □     □     □     □     □     □     □     □     □     □     □     □     □     □     □     □     □     □     □     □     □     □     □     □     □     □     □     □     □     □     □     □     □     □     □     □     □     □     □     □     □     □     □     □     □     □     □     □     □     □     □     □     □     □     □     □     □     □     □     □     □     □     □     □     □     □     □     □     □     □     □     □     □     □     □     □     □     □     □     □     □     □     □     □     □     □     □     □     □     □     □     □     □     □     □     □     □     □     □     □     □     □     □     □     □     □     □     □     □     □     □     □     □     □     □     □     □     □     □     □     □     □     □     □     □     □     □     □     □     □     □     □     □     □     □     □     □     □     □     □     □     □     □     □     □     □     □     □     □ |                           | 4        |             | Sawing, Type "B"                 | Default                     | LF   | 0.0000   | \$ 0.0000        |      |
|    | • 01.07001                                                                                                    |                           | 5        |             | Sawing, Type "C"                 | Default                     | LF   | 0.0000   | \$ 0.0000        |      |
|    | ①     ①     ①     ①     ①     ①     ①     ①     ①     ①     ①     ①     ①     ①     ①     ①     ①     ①     ①     ①     ①     ①     ①     ①     ①     ①     ①     ①     ①     ①     ①     ①     ①     ①     ①     ①     ①     ①     ①     ①     ①     ①     ①     ①     ①     ①     ①     ①     ①     ①     ①     ①     ①     ①     ①     ①     ①     ①     ①     ①      ①     ①     ①     ①     ①     ①     ①     ①     ①     ①     ①     ①     ①     ①     ①     ①     ①      ①     ①     ①      ①     ①     ①      ①     ①      ①      ①     ①      ①      ①     ①      ①      ①      ①      ①      ①      ①      ①      ①      ①      ①      ①      ①      ①      ①      ①      ①      ①      ①      ①      ①      ①      ①      ①      ①      ①      ①      ①      ①      ①      ①      ①      ①      ①      ①      ①      ①      ①      ①      ①      ①      ①      ①      ①      ①      ①      ①      ①      ①      ①      ①      ①      ①      ①      ①      ①      ①      ①      ①      ①      ①      ①      ①      ①      ①      ①      ①       ①      ①      ①      ①      ①      ①      ①      ①      ①      ①      ①      ①      ①      ①      ①      ①      ①      ①      ①      ①      ①      ①      ①      ①      ①       ①      ①        ①        ①                                                                                                    | 1                         | 6        |             | Const Staking                    | Default                     | LS   | 0.0000   | \$ 0.0000        |      |
|    | • 01.03001                                                                                                    |                           | 7        |             | Property Pin Establishment       | Default                     | EA   | 0.0000   | \$ 0.0000        |      |
|    | ⊕ □ 01.05001                                                                                                    |                           | 8        |             | Sawing, Type "A"                 | Default                     | LF   | 0.0000   | \$ 0.0000        |      |
|    | ① 01.06001                                                                                                    |                           | 9        |             | Sawing, Type "B"                 | Default                     | LF   | 0.0000   | \$ 0.0000        |      |
|    | ①     ①     ①     ①     ①     ①     ①     ①     ①     ①     ①     ①     ①     ①     ①     ①     ①     ①     ①     ①     ①     ①     ①     ①     ①     ①     ①     ①     ①     ①     ①     ①     ①     ①     ①     ①     ①     ①     ①     ①     ①     ①     ①     ①     ①     ①     ①     ①     ①     ①     ①     ①     ①     ①     ①     ①     ①     ①     ①     ①     ①     ①     ①     ①     ①     ①     ①     ①     ①     ①     ①     ①     ①     ①     ①     ①     ①     ①      ①     ①     ①     ①     ①      ①     ①     ①      ①     ①     ①      ①     ①     ①     ①     ①     ①     ①     ①     ①     ①     ①     ①     ①      ①     ①      ①     ①      ①      ①      ①      ①      ①      ①      ①      ①      ①      ①      ①      ①      ①      ①      ①      ①      ①      ①      ①      ①      ①      ①      ①      ①      ①      ①      ①      ①      ①      ①      ①      ①      ①      ①      ①      ①      ①      ①      ①      ①      ①      ①      ①      ①      ①      ①      ①      ①      ①      ①      ①      ①      ①      ①      ①      ①      ①      ①      ①      ①      ①      ①      ①      ①      ①      ①      ①      ①      ①      ①      ①      ①      ①      ①      ①      ①      ①      ①      ①      ①      ①      ①      ①      ①      ①      ①       ①      ①      ①      ①        ①        ①                                                                                                    |                           | 10       |             | Sawing, Type "C"                 | Default                     | LF   | 0.0000   | \$ 0.0000        |      |

Double-click in the Quantity field so it is highlighted and enter the quantity. When you are finished click **Save**. **Note:** If you add misc. items (50.xxxx) you will also need to double-click on the Item Description and type in description on misc. item.

When quantities are complete, click the Actions button. Choose Notify Contract Administrator(s).

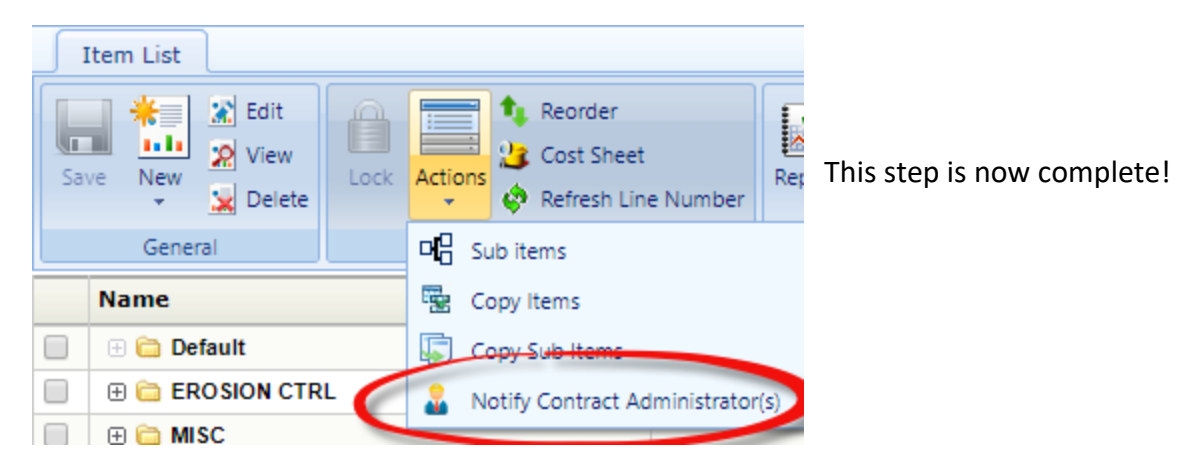

If you would like to view/print a report of the items, click on Reports and choose Contract Item List Report or

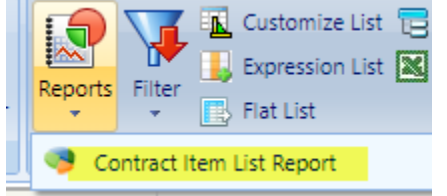

🔁 you can export it to Excel.

If you have any issues or questions, please, don't hesitate to contact me.

### Diane Osborne

City of Lincoln 949 West Bond St, Suite 200 Office (402) 441-5919 Cell (402) 416-5314 DOsborne@lincoln.ne.gov The link below will allow you to sign up for the classes listed below. More classes will also be available in April.

#### https://www.signupgenius.com/go/70A0B48A5AE28A3FB6-masterworks1

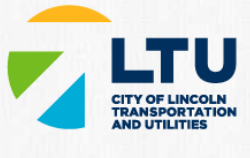

#### LTU

# **Masterworks Adding Inventory Items to Projects**

In this class you will learn how to search and add item quantities to Private Construction Agreement projects in MasterWorks Project Management software. We will also go over notifying the Contract Administrator when you have completed adding inventory quantities. You will also learn how to print out a list of those items.

Sync Entire Sign Up to My Calendar

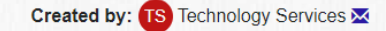

| Opportunity                | Location                      | Date (mm/dd/yyyy CST)                           | 🖬 Calendar View |
|----------------------------|-------------------------------|-------------------------------------------------|-----------------|
| Masterworks Add Quantities | MSC Knowledge Center Q        | 02/24/2020<br>(Mon, 9:00am - 10:00am) (12)      | i Up 🔳          |
|                            | MSC Knowledge Center <b>Q</b> | 02/25/2020 Sign<br>(Tue, 9:00am - 10:00am) (12) | Up 🔳            |
|                            | MSC Knowledge Center <b>Q</b> | 02/27/2020<br>(Thu, 9:00am - 10:00am) (12)      | Up 🔳            |
|                            | MSC Knowledge Center <b>Q</b> | 03/05/2020<br>(Thu, 8:00am - 9:00am) (12)       | Up 🔳            |
|                            | MSC Knowledge Center <b>Q</b> | 03/11/2020 Sigr<br>(Wed, 8:00am - 9:00am) (12)  | Up 🔳            |